### Для відновлення паролю потрібно натиснути кнопку «Забыли пароль».

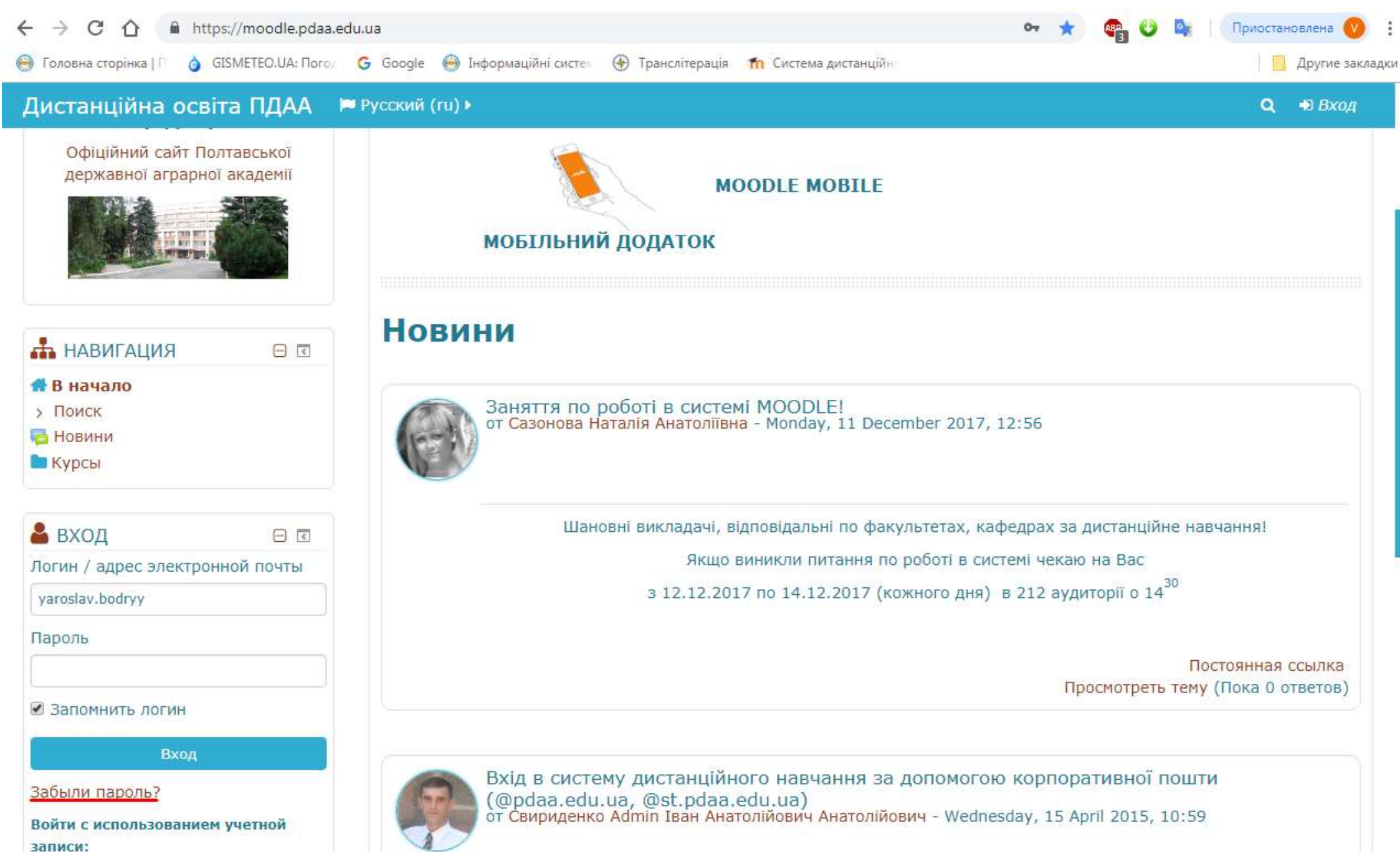

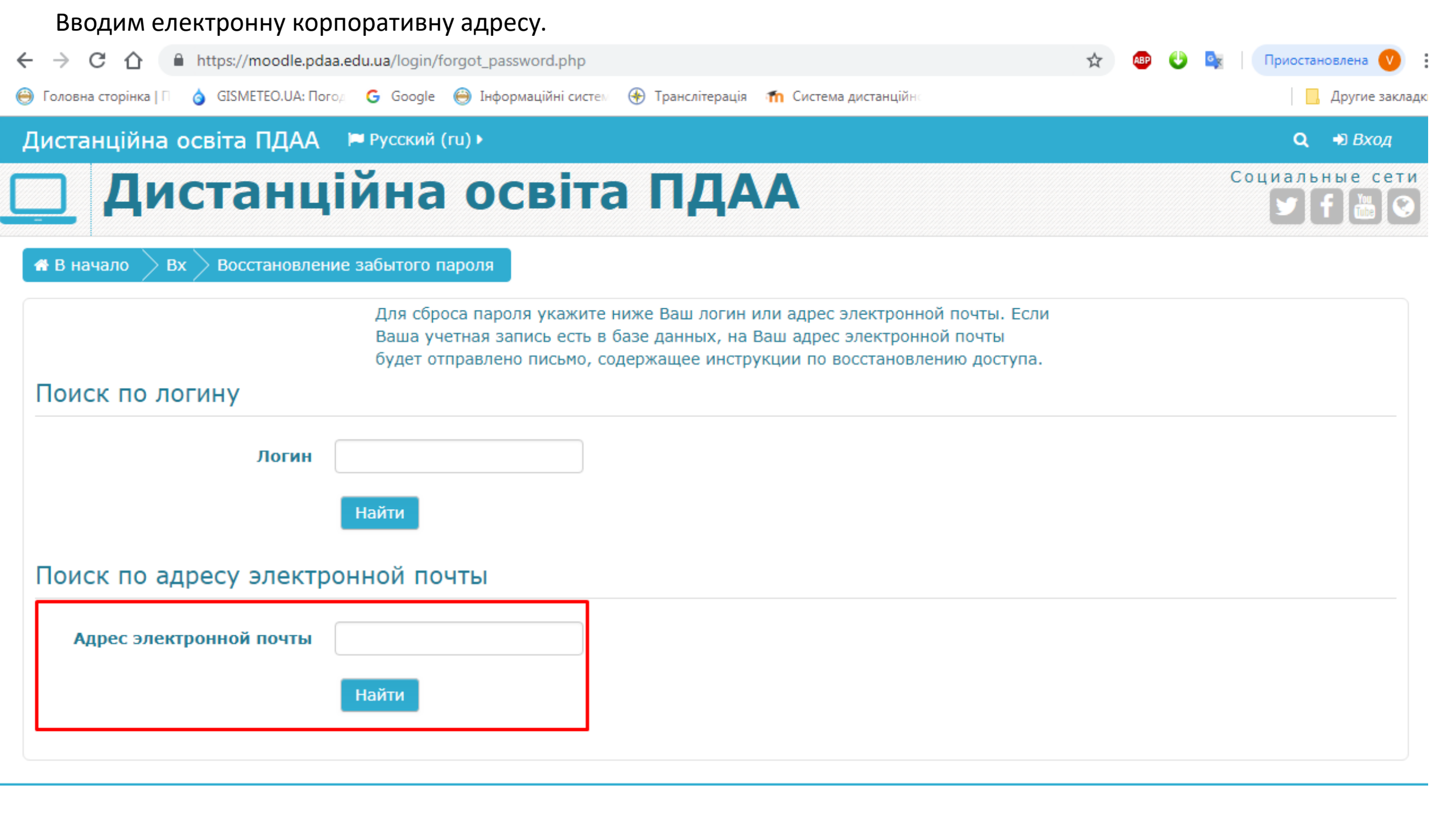

## Натискаємо кнопку "Продолжить". На вашу електронну корпоративну адресу прийде лист.

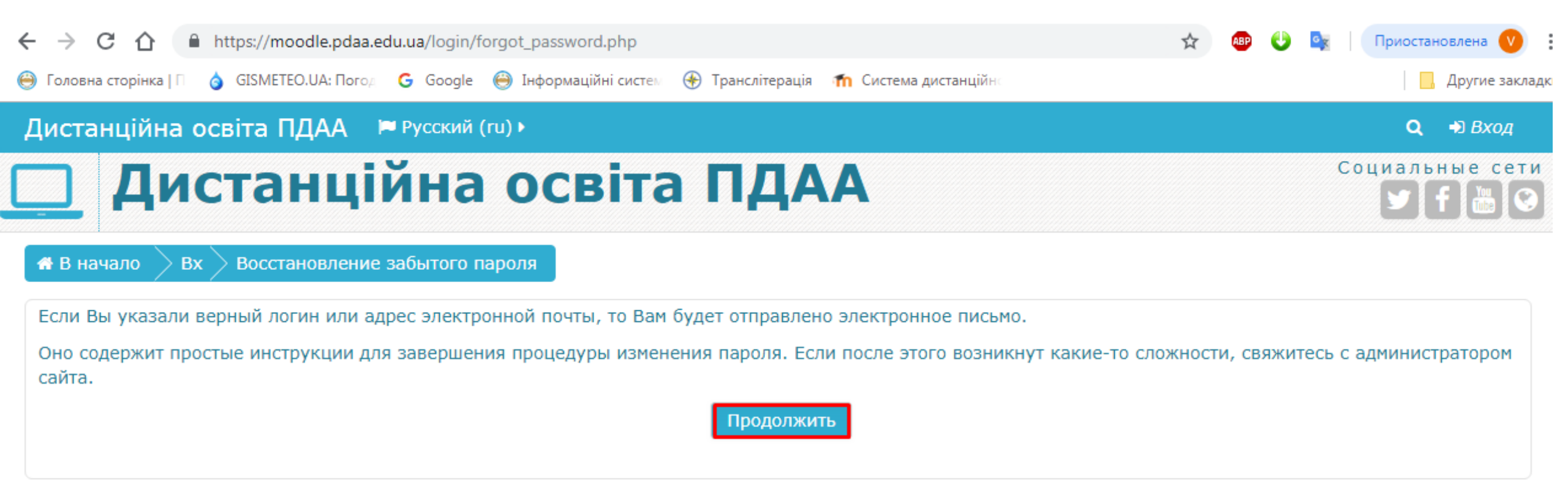

## Відкриваємо лист.

| $\leftrightarrow$ | C 🏠 🔒 https://mail.google.com/n         | nail/u/0/#inbox 🐵 🕁 💷 🔱                                                                                                    | Приостановлена 🕐 🚦 |  |  |  |  |  |
|-------------------|-----------------------------------------|----------------------------------------------------------------------------------------------------|--------------------|--|--|--|--|--|
| \varTheta Голов   | вна сторінка   П 👌 GISMETEO.UA: Погод G | Google 🔘 Інформаційні систех 🛞 Транслітерація 🎢 Система дистанційн                                                                  | 📃 Другие закладки  |  |  |  |  |  |
| =                 | Gmail Q Not                             | шук у пошті — 🗰 🔿                                                                                                    | Coogle (9)         |  |  |  |  |  |
| 4                 | □• c :                                  | 1-50 з 124 <                                                                                                    | > 🌣 🔤              |  |  |  |  |  |
| 9                 | 🔲 🚖 Користувач Адмініст. 2              | Система дистанційного навчання Полтавської державної аграрної академії: Запрос на восстановление паро…                              | 10:08              |  |  |  |  |  |
|                   | 🔲 🛧 Іван Свириденко                     | app.prntscr.com - app.prntscr.com Свириденко Іван Анатолійович Начальник навчального центру інформаці                               |                    |  |  |  |  |  |
| ×                 | 🔲 🕁 Не відповідайте на .                | 7 лист. 🧭                                                                                                    |                    |  |  |  |  |  |
| >                 | 🔲 🚖 Редакція наукового .                | 7 лист.                                                                                                    |                    |  |  |  |  |  |
|                   | 🔲 🕁 Іван Свириденко (че.                | Система ДН "Moodle" – Дозвіл на редагування - Іван Свириденко дозволяє Вам редагувати таку форму:Систе                              | 7 лист. +          |  |  |  |  |  |
| ~                 | 🔲 🕁 Іван Свириденко                     | Транслітерація - https://pasport.org.ua/vazhlivo/transliteratsiya                                                                   | 7 лист.            |  |  |  |  |  |
|                   | 🔲 🚖 Валентина Станіслав.                | (без теми) - http://dspace.pdaa.edu.ua:8080/xmlui/                                                                                  | 6 лист.            |  |  |  |  |  |
| •                 | 🔲 🚖 Наукова економічна .                | 🗋 📩 Наукова економічна . 🛛 Запрошуємо Вас до публікації наукових матеріалів - Шановні колеги! Наукова економічна організація «Персп |                    |  |  |  |  |  |
|                   |                                         | journal_ukr.docx Perspektyva.dp                                                                                                    |                    |  |  |  |  |  |
|                   | 🔲 🕁 Google                              | Сповіщення системи безпеки - Ярослав Бодрий Ви ввійшли в обліковий запис на новому пристрої yaroslav.bo                             | 6 лист.            |  |  |  |  |  |
|                   | 📋 🚖 Валентина Станіслав.                | Fwd: Поновлені списки студентів від 24.10.2018 Forwarded message From: Валентина Станіслав                                          | 6 лист.            |  |  |  |  |  |
|                   |                                         | Х 07100мд_11 (2) Х 07100мд_12 (2) О72ФБССмд_1 +6                                                                                    |                    |  |  |  |  |  |
|                   | 🔲 🚖 Редакція Наукового .                | Прийом статей у фаховий журнал з економіки (Ужгород) - Шановні колеги! Запрошуємо Вас до публікації ста…                            |                    |  |  |  |  |  |
|                   | 🔲 🚖 Кафедра світового г.                | Міжнародна науково-практична конференція, м. Одеса - Вельмишановні колеги! Кафедра світового господар                               | 1 лист.            |  |  |  |  |  |
|                   | 🔲 🚖 Центр економічних д.                | Запрошуємо взяти участь у конференції - Шановні колеги! Запрошуємо Вас взяти участь у Всеукраїнській на                             | 29 жовт.           |  |  |  |  |  |
|                   |                                         | inform_pismo                                                                                                    |                    |  |  |  |  |  |
|                   | 🔲 📩 Редакція журналу «В.                | Приймаються статті до фахового журналу з економіки - Шановні колеги! Одеський національний університе                               | 26 жовт.           |  |  |  |  |  |

#### Натискаємо на посилання.

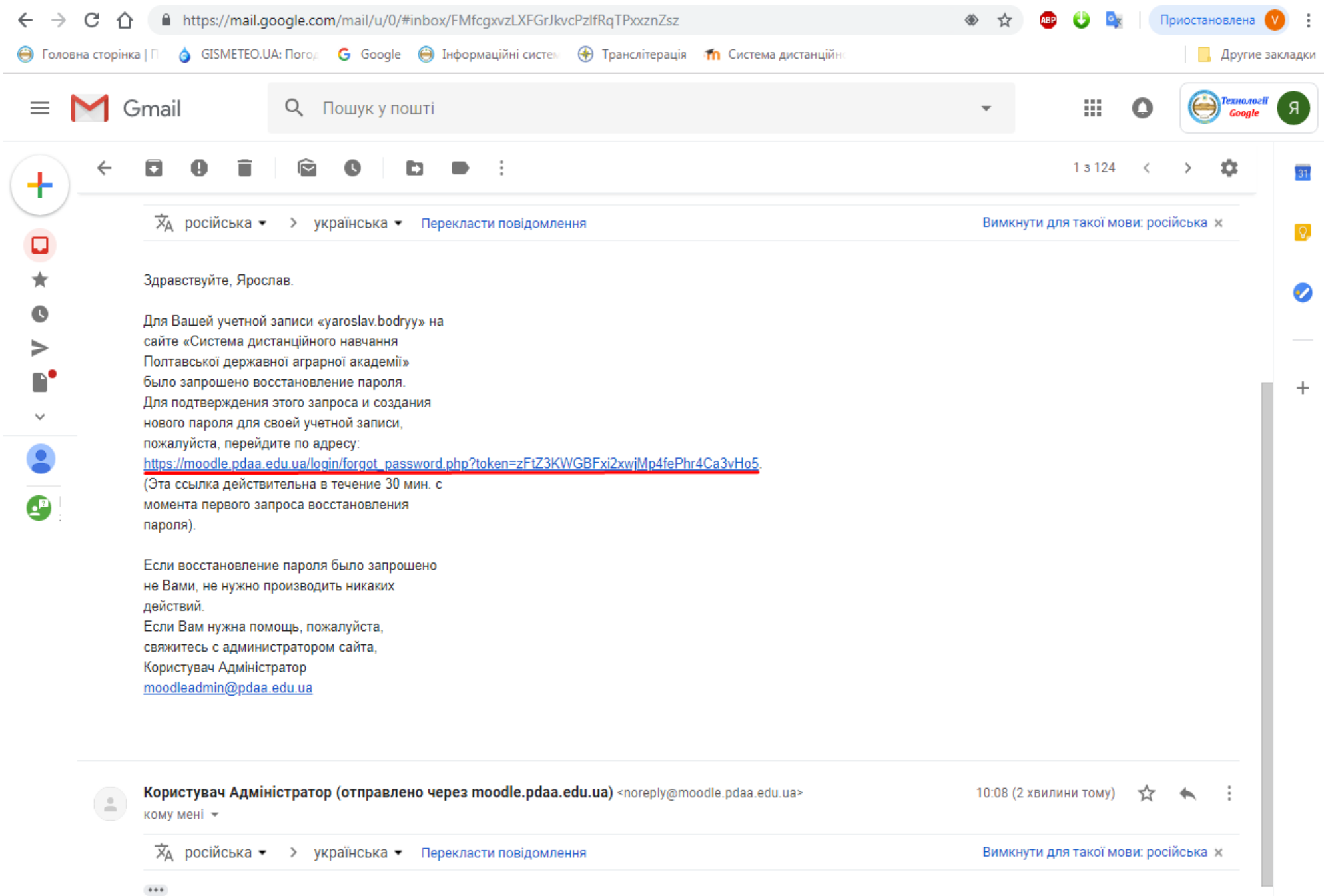

# Вводимо новий пароль і підтверджуємо його. Натискаєм кнопку «Сохранить».

| $\leftrightarrow$ $\rightarrow$ C $\triangle$ https://moodle.pda                                                                                                    | a.edu.ua/login/forgot_pa | ssword.php                                                                                                    |                  |                       | 0-7   | 🖈 🔒 | 🤄 🕘 🔄 🛛 Приостановлена 💟 | ) :    |  |
|----------------------------------------------------------------------------------------------------|--------------------------|----------------------------------------------------------------------------------------------------|------------------|-----------------------|-------|-----|--------------------------|--------|--|
| \ominus Головна сторінка   🛯 👌 GISMETEO.UA: Пог                                                                                                    | од Ġ Google ⊖ Інфс       | ормаційні систе⊭                                                                                               | 🛞 Транслітерація | 🏫 Система дистанційно |       |     | 📙 Другие зак             | сладки |  |
| Дистанційна освіта ПДАА                                                                                                    | 🍽 Русский (ru) 🕨         |                                                                                                    |                  |                       |       |     | <b>Q</b> 🚽 Вход          |        |  |
| 🛄 Дистанц                                                                                                    | ійна о                   | світа                                                                                                    | ПДА              | Α                     |       |     | Социальные се            | ти     |  |
| 🖪 в начало 📏 Bx 📏 Восстановлен                                                                                                    | ие забытого пароля       |                                                                                                    |                  |                       |       |     |                          |        |  |
|                                                                                                    | Пожалуйста, вв           | едите новый па                                                                                                 | ароль ниже, зате | ем сохраните измене   | ения. |     |                          |        |  |
| Установить пароль                                                                                                    |                          |                                                                                                    |                  |                       |       |     |                          |        |  |
| Логин yaroslav.bodryy<br>Пароль должен содержать символов - не менее 8, цифр - не менее 1, строчных букв - не менее 1, прописных букв - не менее<br>1, не менее 1 символов, не являющихся буквами и цифрами, например таких как *, - или #.<br>Новый пароль (еще раз) •<br>Кобязательные для заполнения поля в этой форме помечены • |                          |                                                                                                    |                  |                       |       |     |                          |        |  |
|                                                                                                    |                          | <ul> <li>НАВИГАЦ</li> <li>В начало</li> <li>Поиск</li> <li>Новини</li> <li>Курсы</li> <li>Сохранить</li> </ul> | ЦИЯ<br>Отмена    |                       |       |     |                          |        |  |